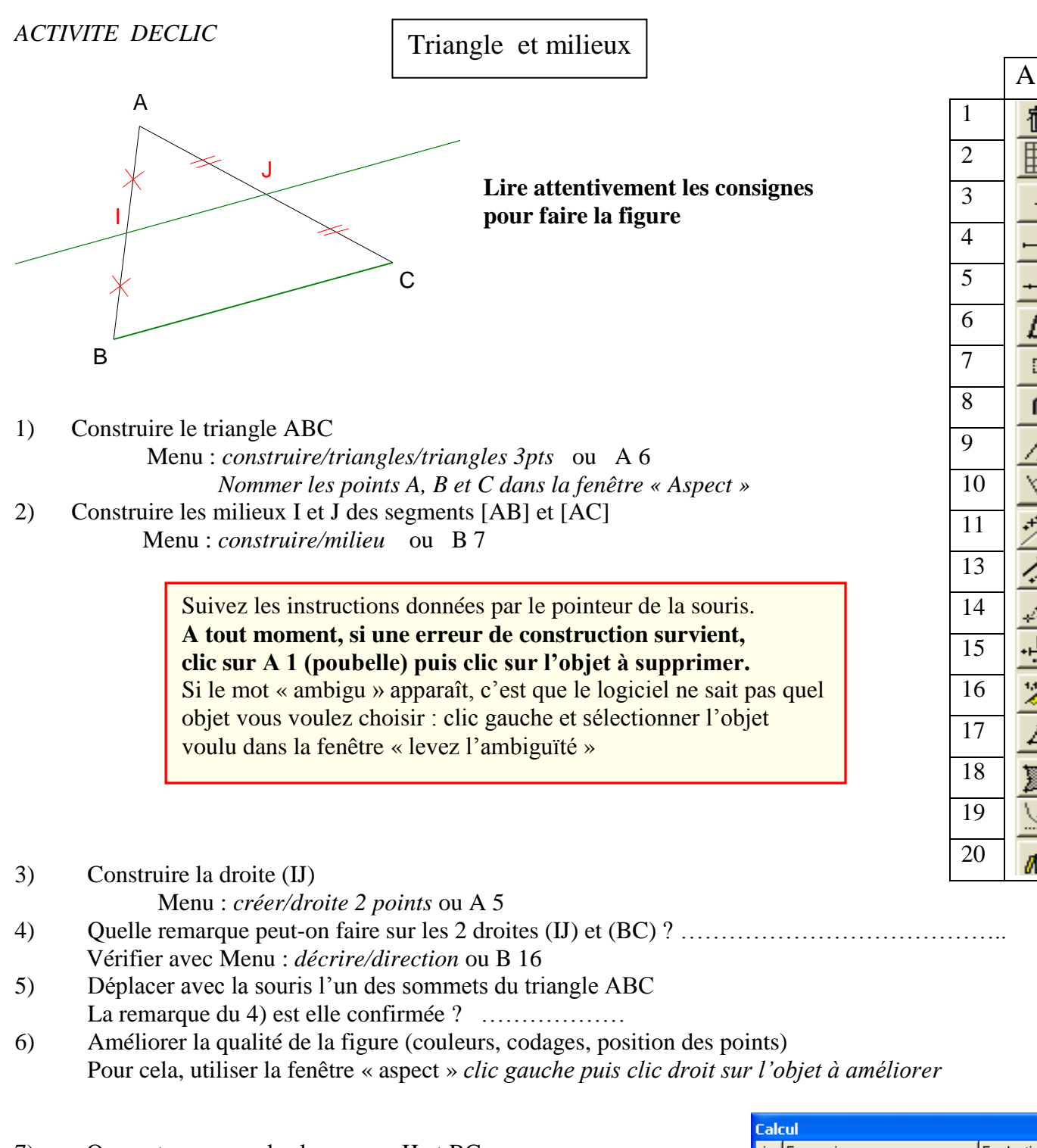

| 7) | On veut comparer les longueurs IJ et BC.                          |
|----|-------------------------------------------------------------------|
|    | Pour cela faites apparaître la fenêtre « calcul »                 |
|    | Menu : fenêtre/calcul                                             |
|    | Que remarque peut on faire sur ces 2 longueurs ?                  |
|    | Confirmer votre conclusion en calculant BC/IJ dans cette fenêtre. |
|    |                                                                   |

8) Déplacer l'un des points du triangle et observer la feuille de calcul. Que se passe t-il ?

| Calcul |            |             |  |
|--------|------------|-------------|--|
| i -    | Expression | Evaluation  |  |
| 1      | IJ         | 4.104151861 |  |
| 2      | BC         | 8.208303722 |  |
| 3      |            |             |  |
| 4      |            |             |  |
| 5      |            |             |  |
| 6      |            |             |  |
| 7      |            |             |  |
| 8      |            |             |  |
| 9      |            |             |  |
| 10     |            |             |  |

B

(H)

n